## TUTORIAL PARA REDIRECIONAMENTO DE E-MAILS (WEBMAIL USP/FEARP)

- 1. Acesse seu e-mail institucional em <u>https://webmail.usp.br/</u> (para e-mails @usp.br) ou <u>https://webmail.fearp.usp.br/</u> (para e-mails @fearp.usp.br).
- 2. Clique em PREFERÊNCIAS 🔪

| <b>∑</b> USP Mail: Spam                                                              | ×                                                                     |                                  |  |
|--------------------------------------------------------------------------------------|-----------------------------------------------------------------------|----------------------------------|--|
| ← → C 🔒 http                                                                         | ps://correio.usp.br/mail?client=preferred                             | ☆ 〓                              |  |
| 🔛 Aplicativos 💈 M                                                                    | 👍 🔁 🔟 Imprensa Oficial 🔎 FAPESP 🦳 CNPq 🗋 Casultas 🦳 Cursos 📋 Unidades | s 🧰 Sistemas 🧰 USP »             |  |
| USP                                                                                  | Busca por pessoas Q rquintam                                          | n@usp.br Ajuda <del>▼</del> Sair |  |
| 🖾 E-mail 🔒 Lista de endereços 📄 Agenda 🛛 🗹 Tarefas 📄 Porta-arquivos 🌘 🎇 Preferências |                                                                       |                                  |  |
| 🕨 Pastas 🛛 🗔                                                                         | Buscar 🛛 🖂 E-mail 🔻 B                                                 | uscar Salvar Avançado            |  |
| Buscas                                                                               | 🛛 🔀 Novo 🔻 🛛 🤁 Obter e-mail 🛛 🗶 📥 🖶 😒 😒 😒 🛛 😒 🖉 🗸 👘 🔚                 | Problema 0 mensagem              |  |
| ▶ Marcadores 🛛 🏑                                                                     | 🗆 🏲 🕇 🎻 😥 De 🥢 Assunto Pasta                                          | a Tamanho Recebido $ abla$       |  |

3. Clique em E-MAIL

| ∑ USP Mail: Preferências: Esha ×                                                 |                                                  |  |  |
|----------------------------------------------------------------------------------|--------------------------------------------------|--|--|
| ← → C 🔒 https://correio.usp.br/mail?client=p                                     | preferred 😒 \Xi                                  |  |  |
| 👯 Aplicativos 🚦 🕅 🦾 🔂 🔟 Imprensa Oficial 🔎 FAPESP                                | CNPq Consultas Cursos Cunidades Cistemas Curso » |  |  |
| ISP /                                                                            | Busca por pessoas Q rquintam@usp.br Ajuda 🔻 Sair |  |  |
| 🖂 E-mail 🖌 Lista de endereços 📄 Agenda 🗹 Tarefas 🚔 Porta-arquivos 🎆 Preferências |                                                  |  |  |
| Preferênças     Buscar                                                           | E-mail 🕶 Buscar Salvar Avançado                  |  |  |
| E-mail                                                                           |                                                  |  |  |
| Escrevendo                                                                       | Desfazer alterações                              |  |  |
| Assinaturas                                                                      |                                                  |  |  |
| Filtros                                                                          |                                                  |  |  |
| Foderecos confié                                                                 |                                                  |  |  |

- 4. Na tela à direita, desça até o item RECEBENDO MENSAGENS e preencha em
  ENCAMINHAR UMA CÓPIA PARA com o e-mail para o qual você deseja encaminhar cópia das mensagens recebidas.
- 5. Caso não tenha interesse em manter uma cópia local das mensagens, marque o campo abaixo do e-mail.

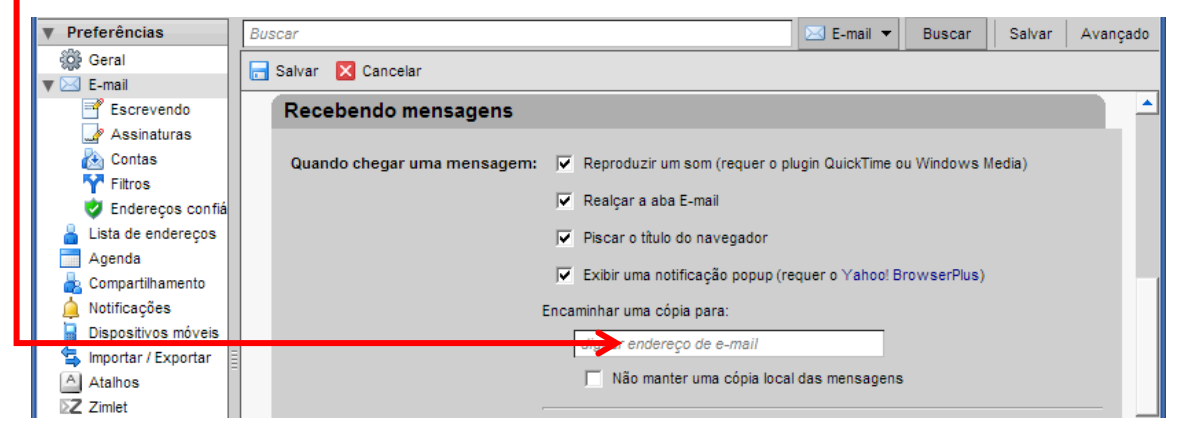

6. Após cadastro, clique em SALVAR.